Actividad: Consulto la IP de mi PC de casa, es 192.168.1.30. Consulto la IP de mi PC del trabajo, es 192.168.1.30. ¿Cómo puede haber dos PCs con la misma IP?

Esto es algo "habitual", cuando surgió el problema del agotamiento de IPs hubo que buscar una solución para poder dar conexión a internet a más equipos sin cambiar el direccionamiento IP. Se implantó la técnica NAT, compartir una IP pública entre varios equipos, esto es lo que tenemos todos en casa, un router ADSL que tiene una IP pública compartida por toda la casa.

La técnica NAT sustituye la IP privada (192.168.0.X) por una IP pública única y envía el paquete hacia el exterior. Es decir, en cada casa se repiten las IPs privadas de los PCs conectados pero la IP pública es única en el mundo.

Como se puede apreciar en el esquema todos los PCs de una red doméstica tienen la misma IP pública (7.7.7.7) pero distinta IP privada (192.168.0.30 192.168.0.31).

En internet solo tiene sentido la IP pública, que es única, y por tanto, nos identifica de forma única en el mundo.

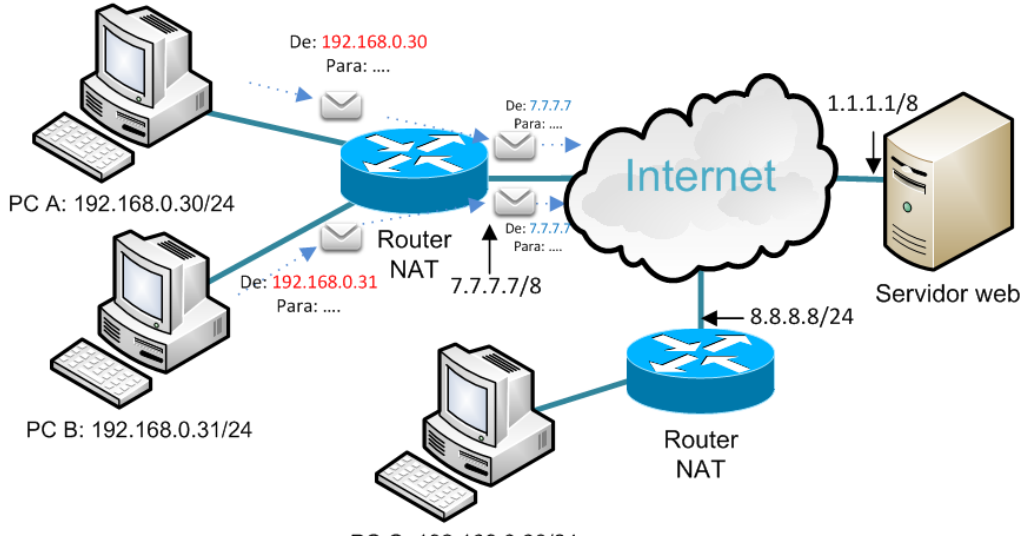

PC C: 192.168.0.30/24

Actividad: En el siguiente esquema el router realiza una típica NAT. Responde a las siguientes cuestiones:

- a) ¿qué URL teclearás desde el servidor web 1 para visualizar la web 2?
- b) ¿qué URL teclearás desde el servidor web 2 para visualizar la web 1?
- c) ¿qué sería necesario para visualizar la web 1?

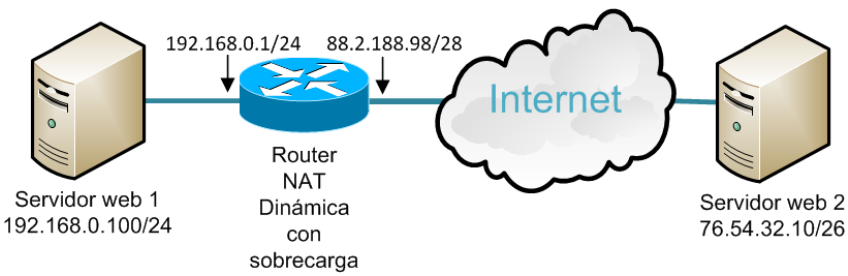

En esta situación el router no realiza ninguna traducción hasta que no llega el primer paquete de la LAN con destino al exterior.

# a) ¿qué URL teclearás desde el servidor web 1 para visualizar la web 2?

Sencillamente marcamos la IP del servidor web 2, la URL será http://76.54.32.10, esto no cambia nunca, el router envía al exterior el paquete, traduciendo la IP y el puerto origen por la externa

(88.2.188.98), cuando llegue la respuesta del servidor web 2 deshace la traducción y envía la respuesta al servidor interno 1.

# b) ¿qué URL teclearás desde el servidor web 2 para visualizar la web 1?

Para poder acceder a la web la única posibilidad es teclear la IP pública del router http://88.2.188.98 pero, si aún no hemos abierto los puertos, las traducciones que encontraremos en la tabla NAT será de aplicaciones clientes de los PCs de la LAN que han accedido al exterior, por lo tanto no encontraremos ninguna entrada en la tabla NAT que nos redirija hacia la web 1.

# c) ¿que sería necesario para visualizar la web 1?

Habría que abrir el puerto 80 en el router, es decir, hay que añadir una entrada estática en la tabla NAT que traduzca 88.2.188.98:80 (IP pública: puerto habitual web) a 192.168.0.100:80, de tal forma que cuando algún dispositivo externo teclee la combinación 88.2.188.98:80 se envía al servidor web 1. Configuración del router:

| cisco RV110W                                    | <sup>s</sup><br>Wireless-N VPN F | irewall   |     |              |               |        |
|-------------------------------------------------|----------------------------------|-----------|-----|--------------|---------------|--------|
| Getting Started                                 | Port Range Forward               | ina       |     |              |               |        |
| ▶ Status                                        | Fort Range Forward               | ing       |     |              |               |        |
| Networking                                      | Port Range Forwarding Ru         | les Table |     |              |               |        |
| ▶ Wireless                                      | Application                      | Start     | End | Protocol     | IP Address    | Enable |
| ▼ Firewall                                      | Servidor Web http                | 80        | 80  | TCP 🔻        | 192.168.0.100 |        |
| Basic Settings                                  | Servidor Web https               | 443       | 443 | TCP 🔻        | 192.168.0.100 |        |
| Schedule Management                             |                                  |           |     | TCP 🔻        |               |        |
| Access Rules                                    |                                  |           |     | TCP 🔻        |               |        |
| Internet Access Policy                          |                                  |           |     | TCP 🔻        |               |        |
| Single Port Forwarding<br>Port Range Forwarding |                                  |           |     | TCP <b>v</b> |               |        |
| Port Range Triggering                           |                                  |           |     | TCP 🔻        |               |        |

Actividad: A partir del siguiente esquema de conexión NAT (todos los routers realizan NAT).

- a) Indicar que puertos que abrirías y hacia cuales en cada router (A B y C) para poder acceder a todas las web
- b) Indicar las URLs para ver desde el servidor Web Exterior las web 1 2 y 3
- c) Indicar las URLs para ver desde el servidor Web 1 las web 2 3 y Exterior
- d) Indicar las URLs para ver desde el servidor Web 2 las web 1 3 y Exterior
- e) Indicar las URLs para ver desde el servidor Web 3 las web 1 2 y Exterior

# a) Indicar los puertos a abrir

Vamos a empezar por el router C, cuando llegue una petición al puerto 80 a la IP exterior (192.168.0.20) haremos que responda el PC con IP 10.10.10.10 en el puerto 80 (web 3).

Por tanto la tabla de apertura de puertos del router es la siguiente:

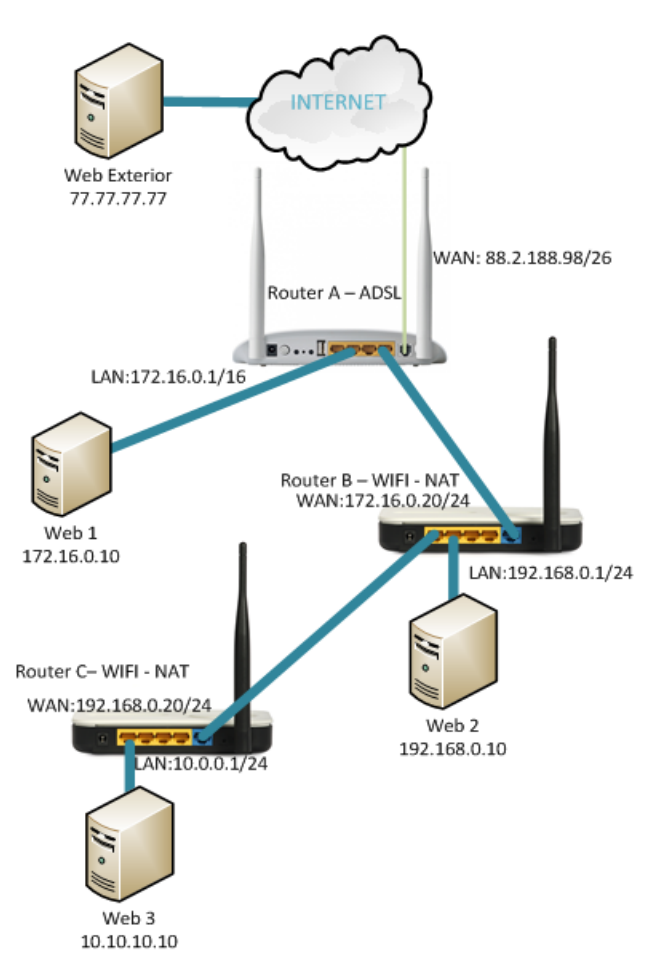

|                |              | Router C  |                |             |
|----------------|--------------|-----------|----------------|-------------|
| Puerto Externo | IP Externa   | Protocolo | Puerto Interno | IP Interna  |
| 80             | 192.168.0.20 | TCP       | 80             | 10.10.10.10 |

En el router B, cuando llegue una petición al puerto 80 a la IP exterior (172.16.0.20) haremos que responda el PC con IP 192.168.0.10 en el puerto 80 (web 2). El problema es que si el puerto 80 lo hemos abierto hacia la web 2, necesitamos un puerto diferente para la web 3, por ejemplo el puerto 81, abrimos entonces el puerto 81 al 80 del router C.

| Router B       |             |           |                |              |  |  |
|----------------|-------------|-----------|----------------|--------------|--|--|
| Puerto Externo | IP Externa  | Protocolo | Puerto Interno | IP Interna   |  |  |
| 80             | 172.16.0.20 | TCP       | 80             | 192.168.0.10 |  |  |
| 81             | 172.16.0.20 | TCP       | 80             | 192.168.0.20 |  |  |

En el router A vamos a recibir 3 peticiones diferentes una por cada web interna, por tanto, necesitamos abrir 3 puertos diferentes (un solo puerto implica un solo servidor). Podemos usar los puertos 80, 81 y 82

| Router A       |             |           |                |             |  |  |
|----------------|-------------|-----------|----------------|-------------|--|--|
| Puerto Externo | IP Externa  | Protocolo | Puerto Interno | IP Interna  |  |  |
| 80             | 88.2.188.98 | TCP       | 80             | 172.16.0.10 |  |  |
| 81             | 88.2.188.98 | TCP       | 80             | 172.16.0.20 |  |  |
| 82             | 88.2.188.98 | TCP       | 81             | 172.16.0.20 |  |  |

Si enlacemos las tres tablas anteriores (eliminando el protocolo) nos quedará:

|    | Rout        | er A |             |    | Rou         | ter B | 3            |   | Route      | er C |    |
|----|-------------|------|-------------|----|-------------|-------|--------------|---|------------|------|----|
| Р  | IP Externa  | Р    | IP          | Р  | IP Externa  | Р     | IP           | Ρ | IP Externa | Р    | IP |
| 80 | 88.2.188.98 | 80   | 172.16.0.10 |    | Web 1       |       |              |   |            |      |    |
| 81 | 88.2.188.98 | 80   | 172.16.0.20 | 80 | 172.16.0.20 | 80    | 192.168.0.10 |   | Web        | o 2  |    |

82 88.2.188.98 81 172.16.0.20 81 172.16.0.20 80 192.168.0.20 80 192.168.0.20 80 10.10.10.10 Es decir, el puerto 80 se desvía hasta la web1 (los paquetes llegan a la IP 172.160.10 y ahí responde el servidor web 1), el puerto 81 se desvía hasta la web 2 (los paquetes llegan hasta la IP 192.168.0.10 y ahí responde el servidor web 2) y el puerto 82 se desvía (atravesando los 3 routers) hasta la web 3.

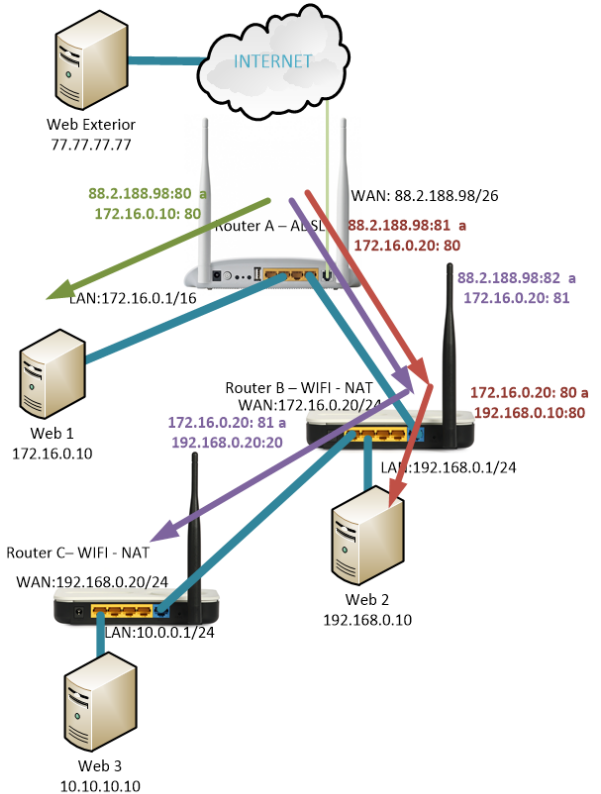

# b) Indicar las URLs para ver desde el servidor Web Exterior las web 1 2 y 3

Desde el Servidor Web Exterior únicamente tiene sentido conectar con la IP pública, recordemos que las IPs privadas pueden estar en multitud de redes privadas.

Para ver el servidor Web 1 la URL será http://88.2.188.98:80 o lo que es lo mismo http://88.2.188.98

Para ver el servidor Web 2 la URL será http://88.2.188.98:81 Para ver el servidor Web 3 la URL será http://88.2.188.98:82

# c) Indicar las URLs para ver desde el servidor 1 las demás

Para ver la web exterior pública haremos lo normal cuando estamos en un PC dentro de una red local con ADSL, es decir, la instalación que todos tenemos en casa, la URL será la IP pública o su domino asociado: http://77.77.77.77 o http://77.77.77.80 Para ver el servidor Web 2 la URL será http://172.16.0.20 o http://172.16.0.20:80 puesto que la IP externa del router B está en la misma red que el servidor 1. Para ver el servidor Web 3 la URL será http://172.16.0.20:81

d) Indicar las URLs para ver desde el servidor 2 las demás

Para ver el servidor Web exterior la URL será http://77.77.77.77 Para ver el servidor Web 1 la URL será http://172.16.0.10 Para ver la Web 3 la URL será http://192.168.0.20

e) Indicar las URLs para ver desde el servidor 3 las demás Para ver el servidor Web exterior la URL será http://77.77.77.77 Para ver el servidor Web 1 la URL será http://172.16.0.10 Para ver la Web 2 la URL será http://192.168.0.10

Actividad: Manipulación de routers domésticos.

- a) Nos entregan un nuevo router doméstico ¿Cómo accedemos a la configuración?
- b) Se nos ha bloqueado el router doméstico ¿Cómo lo desbloqueamos?
- c) Accedemos al router pero hemos olvidado la clave ¿Qué hacemos?
- d) Cambiar la clave del administrador
- e) Cambiar la red privada a 10.0.0/8
- f) Configurar con la máxima protección la WIFI de nuestro router-ADSL

Aunque cada modelo suele funcionar de diferente forma y cada fabricante suele tener menús de configuración diferentes vamos a indicar las formas más habituales para realizar las diferentes tareas

#### a) Nos entregan un nuevo router doméstico ¿Cómo accedemos a la configuración?

Lo habitual es que se configure a través del navegador, para conectar al router hay que conocer su IP por defecto y teclearla en el navegador.

Si no la conocemos: estos routers de fábrica suelen venir con el servidor DHCP activado, así que, lo más rápido es conectar nuestro PC por cable al router (porque algunos traen de fábrica la WIFI desactivada) y esperar a que nos asigne una IP, nuestro equipo debe estar configurado para "Obtener una dirección IP automáticamente"

| Propiedades: Protocolo de Internet vers                                                                                                    | ión 4 (TCP/IPv4)   |  |  |  |  |  |
|----------------------------------------------------------------------------------------------------|--------------------|--|--|--|--|--|
| General Configuración alternativa                                                                                                    |                    |  |  |  |  |  |
| Puede hacer que la configuración IP se asigne automáticamente si la<br>red es compatible con esta funcionalidad. De lo contrario, deberá<br>consultar con el administrador de red cuál es la configuración IP<br>apropiada. |                    |  |  |  |  |  |
| Obtener una dirección IP automática                                                                                                    | mente              |  |  |  |  |  |
| 🔘 Usar la siguiente dirección IP:                                                                                                    |                    |  |  |  |  |  |
| Dirección IP:                                                                                                    |                    |  |  |  |  |  |
| Máscara de subred:                                                                                                    |                    |  |  |  |  |  |
| <u>P</u> uerta de enlace predeterminada:                                                                                                    |                    |  |  |  |  |  |
| Obtener la dirección del servidor DN                                                                                                    | S automáticamente  |  |  |  |  |  |
| Usar las <u>s</u> iguientes direcciones de se                                                                                                    | ervidor DNS:       |  |  |  |  |  |
| Servidor DNS preferido:                                                                                                    |                    |  |  |  |  |  |
| Servidor DNS alternativo:                                                                                                    |                    |  |  |  |  |  |
| Validar configuración al salir                                                                                                    | Opciones avanzadas |  |  |  |  |  |
|                                                                                                    | Aceptar Cancelar   |  |  |  |  |  |

Para comprobar la IP recibida accedemos al estado de la conexión de área local, y vemos los detalles:

| Estado de Conexión de área local                                                                                                    | Detalles de la conexión de red                                                                                                    |
|----------------------------------------------------------------------------------------------------|----------------------------------------------------------------------------------------------------|
| Estado de Conexión de área local  General  Conexión  Conectividad IPv4: Internet  Conectividad IPv6: Sin acceso a la red Estado del medio Habilitado Duración: 02:32:28 Velocidad: 1,0 Gbps  Detalles | Detalles de la conexión de red:         Propiedad       Valor         Sufijo DNS específico para       suarezdefigueroa.es         Descripción       Realtek PCIe GBE Family Controller         Dirección fisica       60-A4+4C-A8-C9-15         Habilitado para DHCP       Sí         Dirección IPv4       172.23.160.31         Máscara de subred IPv4       255.255.255.0         Concesión obtenida       viemes. 10 de abril de 2015 10.53.39         La concesión expira       sábado, 11 de abril de 2015 10.53.39         Puerta de enlace predeter       172.23.160.115         Senvidro DHCP IPCP       172.23.160.115 |
| Actividad ———————————————————————————————————                                                                                                    | Servidor DHCP IPv4 172.23.160.115<br>Servidores DNS IPv4 80.58.61.250<br>80.58.61.254<br>Servidor WINS IPv4<br>Habilitado para NetBios a t Sí                                                                                                    |
| Bytes: 2.147.648 9.087.103                                                                                                    |                                                                                                    |

La puerta de enlace (172.23.160.115 en este caso) es la IP del router.

# b) Se nos ha bloqueado el router doméstico ¿Cómo lo desbloqueamos?

Hay que buscar un botón de reset en el router, lo mantenemos pulsado y esperamos, depende de cada modelo, normalmente basta 15 segundos pero si tiene el firmware dd-wrt hay que hacer un reset 30-30-30 (pulsamos el botón reset durante 30 segundos, apagamos sin soltar el botón del reset otros 30 segundos, volvemos a encender sin soltar el botón de reset durante otros 30 segundos).

Después del reset el router volverá a los parámetros de fábrica y procederemos como en el ejercicio anterior.

Los usuarios y claves de acceso suelen variar pero es muy común: admin, 1234, root. Podemos probar con estos.

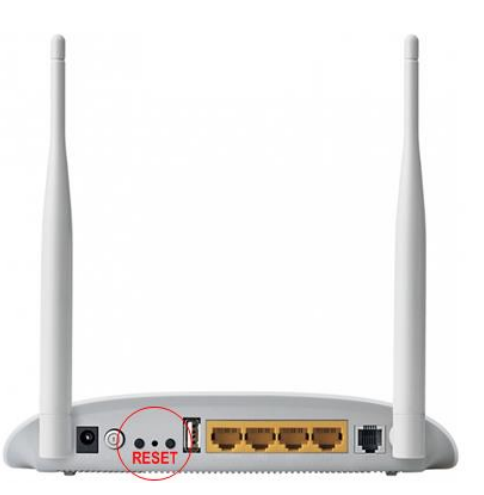

# c) Accedemos al router pero hemos olvidado la clave ¿Qué hacemos?

Resetear el router igual que en punto anterior y volver a configurar todos los menús igual que los teníamos. Muchos modelos permiten hacer copia de seguridad de su configuración, evidentemente, es recomendable tener una copia para restaurar los valores y evitar tener que configurar todo de nuevo.

# d) Cambiar la clave del administrador

Esta es una de las primeras medidas que tenemos que tomar, si no cambiamos los valores de fábrica, cualquier persona a través de la señal inalámbrica podría manipular nuestro router. Aquí mostramos varias pantallas de cambio de claves:

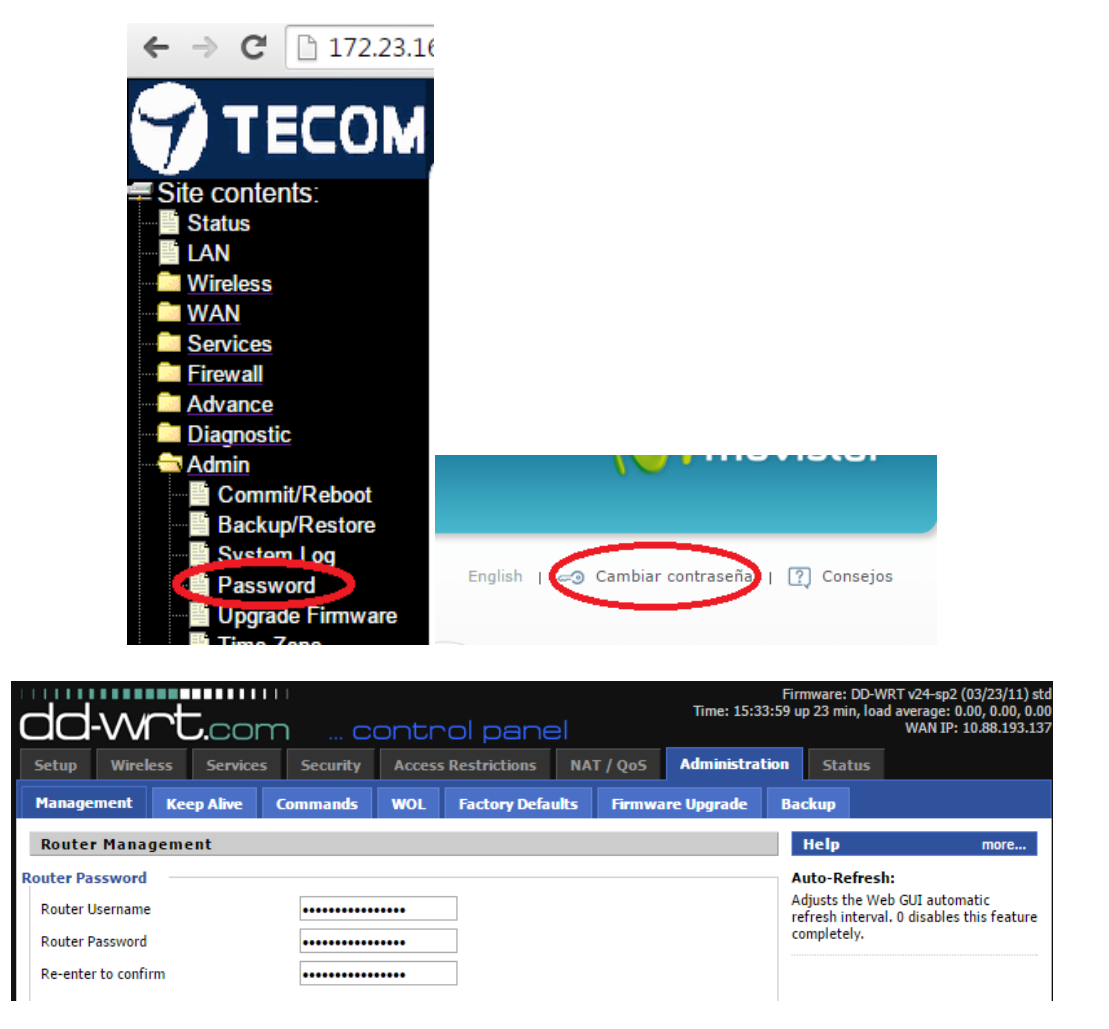

# e) Cambiar la red privada a 10.0.0/8

Las redes privadas más habituales que se utilizan en los routers domésticos son 192.168.0.0/24 o 192.168.1.0/24, si por algún motivo queremos cambiar esta red privada debemos acceder a la configuración del router, buscar la configuración LAN, lo habitual es que se configure a través del navegador, para conectar al router hay que acceder a la web, apartado LAN y cambiarla. OJO, cuando la cambiamos lo habitual es que nos desconecte porque ya no estaremos en la misma red que el router (acabamos de cambiar la red del router).

# f) Configurar con la máxima protección la WIFI de nuestro router-ADSL

Siempre es posible que nos roben una señal WIFI, la cuestión es ponerlo lo más difícil que se pueda. Hay, como hemos visto en el tema 4 medidas a tomar, cada fabricante diseña menús y pantallas diferentes pero todos suelen permitir las medidas:

- Camuflaje SSID Deshabilite los broadcasts SSID de los puntos de acceso, esto significa que el router no va a informar de la existencia de la conexión, por tanto, no aparecerá en las redes disponible, debemos conocer el nombre para configurar el acceso.
- Filtrado de direcciones MAC Cada tarjeta de red tiene asociada un identificador único, la MAC, con esta opción limitamos el acceso a los dispositivos de los cuales indiquemos su MAC.
- Implementación de la seguridad WPA3 (si no es posible usaremos WPA2-PSK AES). Hay
  varios tipos de seguridad pero esta es la que más garantías da, además no olvidemos
  elegir una clave compleja (Mayúsculas, minúsculas, números, símbolos y longitud de la
  clave)
- Evitar el uso de parámetros predeterminados. Lo mismo que nosotros para configurar un router lo primero que probamos es 1234, admin, etc. cualquier intruso también lo hará, así que no olvidemos cambiar estas credenciales de fábrica.

# Actividad: Manipulación de routers domésticos. Analiza el modelo DLINK DSL-2540B

Las opciones de los routers ADSL son similares de unos fabricantes a otros. La pantalla inicial de este modelo es la siguiente:

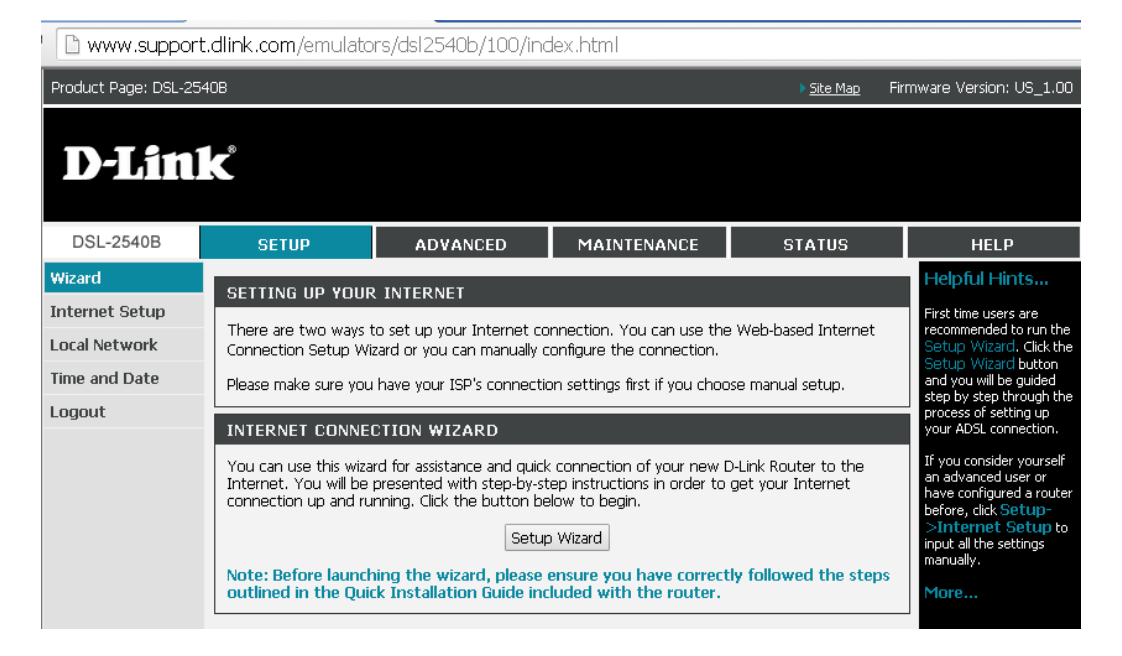

En la zona superior tenemos el menú principal formado por Setup – Advanced – Maintenance – Status y Help. Cambiando en este menú en la zona de la derecha aparece cada uno de los submenús correspondientes a las opciones del menú principal superior.

La primera pantalla nos sugiere "Setup Wizard", es un asistente para realizar la configuración inicial del router. Nos pedirá clave, configuración horaria y parámetros de conexión. Pero podemos optar por configurarlo poco a poco a través de los menús.

| DSL-2540B      | SETUP                  | ADVANCED                     | MAINTENANCE               | STATUS               |  |  |  |
|----------------|------------------------|------------------------------|---------------------------|----------------------|--|--|--|
| Wizard         | INTERNET SETUP         |                              |                           |                      |  |  |  |
| Internet Setup | This scroop allows you | u to configuro en ATM D)(C i | doptifier ()(DL and )(CL) | and coloct a corvice |  |  |  |
| Local Network  | category.              |                              |                           |                      |  |  |  |
| Time and Date  | ATM BYC CONFIG         |                              |                           |                      |  |  |  |
| Logout         |                        | OKATION                      |                           |                      |  |  |  |
|                |                        | VP:                          | : 0 (0-255)               |                      |  |  |  |
|                |                        | VC:                          | : 35 (32-6553             | 5)                   |  |  |  |
|                |                        | Service Category             | UBR Without PCR 🔻         |                      |  |  |  |
|                |                        | Peak Cell Rate               | cells/s)                  |                      |  |  |  |
|                |                        | Sustainable Cell Rate        | : O (cells/s)             |                      |  |  |  |
|                |                        | Maximum Burst Size           | : O (cells)               |                      |  |  |  |
|                |                        | Enable Quality Of Service    | :                         |                      |  |  |  |
|                | CONNECTION TYP         | E                            |                           |                      |  |  |  |
|                |                        | Protoco                      | : Bridging                | ▼                    |  |  |  |
|                |                        | Encapsulation Mode           | : LLC/SNAP-BRIDGING       | •                    |  |  |  |

#### Setup-Internet Setup

En esta pantalla introducimos los parámetros de conexión a internet, cada proveedor de internet tiene parámetros diferentes, lo normal es que el router ADSL que nos facilita el proveedor tenga configurados estos parámetros de fábrica. Pero estos parámetros pueden manipularse y, podemos usar un router de Telefónica en una conexión de Orange por ejemplo.

# **Setup-Local Network**

| DSL-2540B                                        | SETUP                                                                                                    | ADVANCED                                                                                                    | MAINTENANCE                               | STATUS                            |  |  |  |  |  |
|--------------------------------------------------|----------------------------------------------------------------------------------------------------|----------------------------------------------------------------------------------------------------|-------------------------------------------|-----------------------------------|--|--|--|--|--|
| Wizard                                           | LOCAL NETWORK                                                                                                 |                                                                                                    |                                           |                                   |  |  |  |  |  |
| Internet Setup<br>Local Network<br>Time and Date | This section allows you to<br>section is optional and you<br>network up and running.                          | This section allows you to configure the local network settings of your router. Please note that this<br>section is optional and you should not need to change any of the settings here to get your<br>network up and running.                                                                                                 |                                           |                                   |  |  |  |  |  |
| Logout                                           | ROUTER SETTINGS                                                                                               |                                                                                                    |                                           |                                   |  |  |  |  |  |
|                                                  | Use this section to configu<br>is configured here is the IF<br>If you change the IP Add<br>the network again. | Use this section to configure the local network settings of your router. The Router IP Address that<br>is configured here is the IP Address that you use to access the Web-based management interface.<br>If you change the IP Address here, you may need to adjust your PC's network settings to access<br>the network again. |                                           |                                   |  |  |  |  |  |
|                                                  | Router IP Addre                                                                                               | ess: 192.168.1.1                                                                                                    |                                           |                                   |  |  |  |  |  |
|                                                  | Subnet Ma                                                                                                    | ask : 255.255.255.                                                                                                    | )                                         |                                   |  |  |  |  |  |
|                                                  |                                                                                                    |                                                                                                    |                                           |                                   |  |  |  |  |  |
|                                                  |                                                                                                    | Configure the<br>interface                                                                                                    | second IP Address and Su                  | bnet Mask for LAN                 |  |  |  |  |  |
|                                                  | IP Addr                                                                                                    | ess:                                                                                                    |                                           |                                   |  |  |  |  |  |
|                                                  | Subnet Ma                                                                                                    | ask :                                                                                                    |                                           |                                   |  |  |  |  |  |
|                                                  | DHCP SERVER SETT                                                                                              | TINGS (OPTION                                                                                                    | AL)                                       |                                   |  |  |  |  |  |
|                                                  | Use this section to configu<br>your network.                                                                  | re the built-in DHCP                                                                                                    | Server to assign IP addres                | ses to the computers on           |  |  |  |  |  |
|                                                  |                                                                                                    | 🖉 Enable DHCP                                                                                                    | Server                                    |                                   |  |  |  |  |  |
|                                                  | DHCP IP Address Ran                                                                                           | ige: 192.168.1.2                                                                                                    | to 192.168.1.254                          |                                   |  |  |  |  |  |
|                                                  | DHCP Lease Ti                                                                                                 | <b>me:</b> 24                                                                                                    | (hours)                                   |                                   |  |  |  |  |  |
|                                                  |                                                                                                    | Apply                                                                                                    | Cancel                                    |                                   |  |  |  |  |  |
|                                                  | DHCP RESERVATIO                                                                                               | INS LIST                                                                                                    |                                           |                                   |  |  |  |  |  |
|                                                  | Status Computer Name MAC Address IP Address                                                                   |                                                                                                    |                                           |                                   |  |  |  |  |  |
|                                                  |                                                                                                    | Add Edit Delete                                                                                                    |                                           |                                   |  |  |  |  |  |
|                                                  | NUMBER OF DYNAM                                                                                               | IIC DHCP CLIEF                                                                                                    | NTS: 1                                    |                                   |  |  |  |  |  |
|                                                  | Computer Name MAC<br>R8-24KM7 00:26:20                                                                        | Address IP Add<br>D:F5:49:12 192.168                                                                                                    | ess Expire Ti<br>1.2 23 hours, 57 minutes | me<br>, 31 seconds <u>Reserve</u> |  |  |  |  |  |

Esta pantalla es una de las que más vamos a manipular, aquí configuramos nuestra red local, lo primero que podemos cambiar es la IP del router (Router IP address), al cambiar esta IP también cambiamos el rango de IPs usadas en nuestra red, es decir, si ponemos 10.0.0.1 255.0.0.0 como IP del router acabamos de cambiar nuestra red local a 10.0.0.0/8.

También tenemos la configuración del servicio DHCP, indicamos las IPs que va a asignar el router a los PCs de nuestra red local (DHCP IP Address Range).

Podemos reservar una IP en concreto para un PC (DHCP Reservations List) para ello debemos indicar la MAC del PC en cuestión y la IP que deseamos asignarle.

Por último en la parte inferior vemos las IPs que asigna el router, nos puede servir para saber cuántos PCs están conectados a nuestra ADSL (si hubiese alguien robando nuestra señal es muy posible que apareciera en las IPs asignadas)

# Setup-Time and date

Para configurar fecha y hora, podemos sincronizar la hora con un servidor de tiempo de internet (protocolo NTP)

# Setup-Logout

Para desconectarnos del router, es decir, finalizar la configuración.

#### **Setup-Wireless**

Este modelo no es inalámbrico por lo que esta pantalla corresponde a un modelo diferente pero es una pantalla habitual en cualquier router ADSL

| WIRELESS NETWORK SETTINGS                                                                                                    | :                                                                                          |
|----------------------------------------------------------------------------------------------------|--------------------------------------------------------------------------------------------|
| Enable Wireless : 🛽                                                                                                    |                                                                                            |
| Wireless Network Name :                                                                                                    | dlink (Also called the SSID)                                                               |
| Wireless Channel :                                                                                                    | 1 🔻                                                                                        |
| Enable Auto Channel Scan : 🛽                                                                                                    | 2                                                                                          |
| Super G Mode :                                                                                                    | Super G without Turbo 🔻                                                                    |
| Enable Extended Range Mode : 🛽                                                                                                    |                                                                                            |
| 802.11g Only Mode: 🛽                                                                                                    |                                                                                            |
| Enable Hidden Wireless : 🛽                                                                                                    | (Also called the SSID Broadcast)                                                           |
|                                                                                                    |                                                                                            |
|                                                                                                    |                                                                                            |
| WIRELESS SECURITY MODE :                                                                                                    |                                                                                            |
| WIRELESS SECURITY MODE :<br>Security Mode :                                                                                                    | Enable WPA2 Wireless Security (enhanced)                                                   |
| WIRELESS SECURITY MODE :<br>Security Mode :                                                                                                    | Enable WPA2 Wireless Security (enhanced)                                                   |
| WIRELESS SECURITY MODE :<br>Security Mode : E<br>WPA2 :                                                                                                    | Enable WPA2 Wireless Security (enhanced)                                                   |
| WIRELESS SECURITY MODE :<br>Security Mode : E<br>WPA2 :<br>WPA2 requires stations to use high grade                                                                                        | Enable WPA2 Wireless Security (enhanced) 🔻                                                 |
| WIRELESS SECURITY MODE :<br>Security Mode : E<br>WPA2 :<br>WPA2 requires stations to use high grade<br>Cipher Type : 1                                                                     | Enable WPA2 Wireless Security (enhanced)   e encryption and authentication.  TKIP          |
| WIRELESS SECURITY MODE :<br>Security Mode : E<br>WPA2 :<br>WPA2 requires stations to use high grad<br>Cipher Type : T<br>Personal / Enterprise : F                                         | Enable WPA2 Wireless Security (enhanced)   e encryption and authentication.  TKIP Personal |
| WIRELESS SECURITY MODE :<br>Security Mode : E<br>WPA2 :<br>WPA2 requires stations to use high grade<br>Cipher Type : T<br>Personal / Enterprise : F<br>Passphrase :                        | Enable WPA2 Wireless Security (enhanced)   e encryption and authentication.  IKIP Personal |
| WIRELESS SECURITY MODE :<br>Security Mode : E<br>WPA2 :<br>WPA2 requires stations to use high grade<br>Cipher Type : 1<br>Personal / Enterprise : F<br>Passphrase : Confirmed Passphrase : | e encryption and authentication.                                                           |

Para empezar en todos los routers es posible activar o no activar la señal WIFI, en algunos modelos lo normal es que venga desactivada por seguridad, en tal caso, basta con marcar la casilla enable.

Una vez activada la WIFI hay varios parámetros que configurar:

- SSID: es el identificador de una señal WIFI, cuando el usuario quiera conectar verá los diferentes identificadores de las señales WIFI a su alcance
- Canal: recordemos que hay, legalmente, 11 canales, que están solapados en frecuencia los canales consecutivos. Es muy habitual que el número de canal lo configure automáticamente el router.
- B/G/N: el protocolo 802.11 (señal WIFI) ha ido evolucionando a lo largo de los años, los routers suelen admitir todas las variantes pero, también, suelen admitir en la configuración limitar la señal a una determinada variante.
- Broadcast: La señal WIFI es propagada para informar a los usuarios de que se encuentra activa, pero, por seguridad, es posible evitar publicitar una señal, en tal caso, el usuario debe conocer el nombre de la señal WIFI a la que se quiere conectar.
- Seguridad: Para evitar accesos indeseados a través de la WIFI se aconseja activar una clave de acceso, el método más seguro es WPA3.

# Advanced-Port Forwarding

Esta es la opción avanzada que más se usa, permitirá conectar desde el exterior a nuestra LAN, "abrir puertos".

Algunos fabricantes llaman a esta opción "Virtual Server" o "NAT"

También vamos a encontrar modelos que solo piden un puerto (no hay distinción entre externo e interno) la razón es que lo normal es abrir el puerto 80 externo al puerto 80 interno, pero, evidentemente, es una limitación.

| Port Forwarding         Port Triggering         DMZ         Parental Control         Filtering Options         DNS         Network Tools         Select the service name, and enter the server IP address and click "Apply" to forward IP packets this service to the specified server. NOTE: The "Internal Port End" cannot be changed. It is service to the specified server. NOTE: The "Internal Port End" cannot be changed. It is service to the specified server. NOTE: The "Internal Port End" cannot be changed. It is service to the specified server. NOTE: The "Internal Port End" cannot be changed. It is service to the specified server. NOTE: The "Internal Port End" cannot be changed. It is service to the specified server. NOTE: The "Internal Port End" cannot be changed. It is service to the specified server. NOTE: The "Internal Port Start"         MAC Clone       PORT FORWARDING SETUP         Routing       Server External Port End" if either one is modified.         Server External Port Start       Port End " Internal Server IP Schedule Rem Name Port Start         Name Port Start       Port End " Server IP Schedule Rem Name Port Start         Made       PORT FORWARDING SETUP         Remaining number of entries that can be configured: 32         Server Name :       Select a Service ::         Select a Service ::       Web Server (HTTP)         Custom Server ::       Schedule::         Aldor       Server IP Address ::         Server IP Address ::                                                                                                    | Internal Internal Server IP Schedule Remote and address and the address Rule IP address and construct the internal port is the internal Port End "cannot be changed. It is the and will be the same as the "Internal Port Start" or lifted.                                                                                                    | DSL-2540B         | SETUP                 | ADVANCE                                       | ED M                              | AINTENANCE                               | STATUS                                            |
|----------------------------------------------------------------------------------------------------|----------------------------------------------------------------------------------------------------|-------------------|-----------------------|-----------------------------------------------|-----------------------------------|------------------------------------------|---------------------------------------------------|
| Port Triggering DMZ Port Torugalows you to direct incoming traffic from the WAN side (identified by protocol an external port) to the internal server with a private IP address on the LAN side. The internal opt i required only if the external port needs to be converted to a different port number used by the s on the LAN side. A maximum of 32 entries can be configured. Select the service name, and enter the server IP address and click "Apply" to forward IP packets this service to the specified server. NOTE: The "Internal Port End" cannot be changed. It is service to the specified server. NOTE: The "Internal Port End" cannot be changed. It is service to the specified server. NOTE: The "Internal Port End" cannot be changed. It is service to the specified server. NOTE: The "Internal Port Start" "External Port End" if either one is modified.  PORT FORWARDING SETUP Routing Schedules Server External External Port End Protocol Internal Server IP Schedule Rem Name Port Start Port End Port End Port End Address Rule IF Select a Service : Web Server (HTTP)  Remaining number of entries that can be configured: 32 Server Name: Schedule: Aways View Available Schedules Server IP Address : 192.168.1.100  External Port Start External Port End Protocol Internal Port Start Internal Port End                                                                                                    | Ig traffic from the WAN side (identified by protocol and<br>private IP address on the LAN side. The internal port is<br>a converted to a different port number used by the server<br>an be configured.<br>I P address and click "Apply" to forward IP packets for<br>the "Internal Port End" cannot be changed. It is the<br>and will be the same as the "Internal Port Start" or<br>lifted.<br>I Internal Internal Server IP Schedule Remote<br>Port Start Port End Address Rule IP<br>Add<br>Add<br>Protocol Internal Port Start Internal Port End<br>30 80 80 0                                                                                                    | Port Forwarding   | PORT FORWAR           | DING                                          |                                   |                                          |                                                   |
| DMZ       Port FORWardDING SETUP         Parental Control       Filtering Options         Filtering Options       Select the service name, and enter the server IP address and cick "Apply" to forward IP packets this service to the specified server. NOTE: The "Internal Port End" cannot be changed. It is same as "External Port End" of either one is modified.         MAC Clone       PORT FORWARDING SETUP         Routing       Select a Service to the start Port End Port End Port End Address Rule II         Schedules       Server External Port End Port End Port End Port End Address Rule II         Logout       Add         PORT FORWARDING SETUP       Address Rule II         Remaining number of entries that can be configured: 32         Server Name :       Select a Service : Web Server (HTTP)         © Custom Server :       Schedules         Server IP Address : 192.168.1.100       Internal Port Start Internal Port End                                                                                                    | Internal       Internal       Server IP       Schedule Remote         Internal       Internal       Server IP       Schedule Remote         Internal       Internal       Server IP       Schedule Remote         Internal       Internal       Server IP       Schedule Remote         Internal       Internal       Server IP       Schedule Remote         Internal       Internal       Address       Rule       IP         Add       Internal       Server IP       Schedule Remote       IP         Internal       Internal       Server IP       Schedule Remote       IP         Internal       Internal       Server IP       Schedule Remote       IP         Add       Internal       Server IP       Schedule Remote       IP         Internal       Bot       Internal       Server IP       Schedule Remote         Internal       Bot       Internal       Server IP       Schedule Remote         Internal       Bot       Internal       Server IP       Schedule Remote         Internal       Bot       Internal       Server IP       Schedule Remote         Internal       Bot       Internal       Server IP       Schedule Remote         Internal                                                                                                    | Port Triggering   | Port Forwarding allo  | we you to direct inco                         | uning traffic from                | n the WAN side (ider                     | tified by protocol and                            |
| Parental Control Filtering Options Filtering Options Filtering Options Select the service name, and enter the server IP address and cick "Apply" to forward IP packets this service to the specified server. NOTE: The "Internal Port End" cannot be changed. It is same as "External Port End" if either one is modified.  PORT FORWARDING SETUP Routing Schedules Logout  PORT FORWARDING SETUP Remaining number of entries that can be configured: 32 Server Name: Select a Service : Web Server (HTTP) Custom Server : Schedule: Always View Available Schedules Server IP Address : 192.168.1.100  External Port Start External Port End Protocol Internal Port Start Internal Port End                                                                                                    | e converted to a different port number used by the server<br>an be configured.<br>er IP address and click "Apply" to forward IP packets for<br>The "Internal Port End" cannot be changed. It is the<br>ind will be the same as the "Internal Port Start" or<br>lified.<br>Internal Internal Server IP Schedule Remote<br>Port Start Port End Address Rule IP<br>Add<br>Add<br>rfigured: 32<br>TP) v<br>w Available Schedules<br>Bo 80                                                                                                    | DMZ               | external port) to the | e internal server with                        | a private IP ad                   | dress on the LAN sid                     | e. The internal port is                           |
| Filtering Options       Select the service name, and enter the server IP address and click "Apply" to forward IP packets this service to the specified server. NOTE: The "Internal Port End" cannot be changed. It is same as "External Port End" normally and will be the same as the "Internal Port Start" "External Port End" if either one is modified.         MAC Clone       PORT FORWARDING SETUP         Routing       Server External Port End Protocol Internal Server IP Schedule Rem Name Port Start Port End Port Start Port End Address Rule IF         Logout       Add         PORT FORWARDING SETUP       Add         Cost       Server IP Schedule Rem Name Port Start Port End Port Start Port End Address Rule IF         Schedules       Server Name :         Select a Service :       Web Server (HTTP)         Custom Server :       Schedules         Server IP Address :       192.168.1.100                                                                                                    | er IP address and cick "Apply" to forward IP packets for<br>the "Internal Port End" cannot be changed. It is the<br>and will be the same as the "Internal Port Start" or<br>lified.<br>I Internal Internal Server IP Schedule Remote<br>Port Start Port End Address Rule IP<br>Add<br>Add<br>IP<br>V<br>W Available Schedules<br>Protocol Internal Port Start Internal Port End<br>Server IP Schedule Remote<br>Rule IP<br>V<br>Mathematical Server IP Schedule Remote<br>Rule IP<br>V<br>Mathematical Server IP Schedule Remote<br>Rule IP<br>Mathematical Server IP Schedule Remote<br>Rule IP<br>Mathematical Server IP Schedule Remote<br>Rule IP<br>Add<br>Server IP Schedule Remote<br>Rule IP<br>Mathematical Server IP Schedule Remote<br>Rule IP<br>Mathematical Server IP Schedule Remote<br>Rule IP<br>Mathematical Server IP Schedule Remote<br>Rule IP<br>Add<br>Server IP Schedule Remote<br>Rule IP<br>Mathematical Server IP Schedule Remote<br>Rule IP<br>Mathematical Server IP Schedule Remote<br>Rule IP<br>Mathematical Server IP Schedule Remote<br>Rule IP<br>Mathematical Server IP Schedule Remote<br>Rule IP<br>Mathematical Server IP Schedule Remote<br>Rule IP<br>Mathematical Server IP Schedule Remote<br>Rule IP<br>Mathematical Server IP Schedule Remote<br>Rule IP<br>Mathematical Server IP Schedule Schedule Server IP Schedule Remote<br>Rule IP<br>Mathematical Server IP Schedule Server IP Schedule Server IP Schedule Server IP Schedule Server IP Schedule Server IP Schedule Server IP Schedule Server IP Schedule Server IP Schedule Server IP Schedule Schedule Server IP Schedule Server IP Schedule Schedule Schedule Server IP Schedule Schedule Schedule Server IP Schedule Schedule Sc | Parental Control  | on the LAN side. A n  | external port needs t<br>naximum of 32 entrie | o be converted<br>s can be config | to a different port n<br>ured.           | umber used by the serv                            |
| DNS       this service to the specified server. NOTE: The "Internal Port End" cannot be changed. It is same as "External Port End" normally and will be the same as the "Internal Port Start"         Network Tools       "External Port End" if either one is modified.         MAC Clone       PORT FORWARDING SETUP         Routing       Server         Schedules       Server External Port End Protocol Internal Internal Server IP Schedule Rem Name Port Start Port End Port Start Port End Address Rule IF         Logout       Add         PORT FORWARDING SETUP         Remaining number of entries that can be configured: 32         Server Name :       Server Name :         Select a Service :       Web Server (HTTP)         Custom Server :       Schedules         Server IP Address :       192.168.1.100         External Port Start External Port End       Protocol Internal Port Start Internal Port End                                                                                                    | The "Internal Port End" cannot be changed. It is the nd will be the same as the "Internal Port Start" or lifted.         Internal       Internal         Port Start       Port End         Add         Add         Infigured:       32         TP)       ▼         w Available Schedules         9       80         80       80                                                                                                    | Filtering Options | Select the service n  | ame, and enter the s                          | erver IP addres                   | s and click "Apply" to                   | o forward IP packets for                          |
| Network Tools       "External Port End" if either one is modified.         MAC Clone       PORT FORWARDING SETUP         Routing       Server External External Port End Port Start Port End Address Rule IF         Logout       Add         PORT FORWARDING SETUP       Add         Remaining number of entries that can be configured: 32       Server Name :         © Select a Service :       Web Server (HTTP)         © Custom Server ::       Schedules         Server IP Address :       192.168.1.100         External Port Start External Port End Protocol Internal Port Start Internal Port End                                                                                                    | Internal       Internal       Server IP       Schedule Remote         Port Start       Port End       Address       Rule       IP         Add                                                                                                    | DNS               | this service to the s | pecified server. NOT<br>Port End" normal      | E: The "Intern<br>ly and will be  | al Port End" canno<br>the same as the "I | ot be changed. It is th<br>nternal Port Start" or |
| MAC Clone PORT FORWARDING SETUP Routing Schedules Logout Port Start Port End Port Start Port End Port Start Port End Address Rule IF Add PORT FORWARDING SETUP Remaining number of entries that can be configured: 32 Server Name: Select a Service : Web Server (HTTP) Custom Server : Schedule: Aways View Available Schedules Server IP Address: 192.168.1.100 External Port Start External Port End Protocol Internal Port Start Internal Port End                                                                                                    | Internal<br>Port Start       Internal<br>Port End       Server IP<br>Address       Schedule Remote<br>Rule       IP         Add       Add       Internal Port End       Internal Port End <td>Network Tools</td> <td>"External Port En</td> <td>d" if either one is n</td> <td>nodified.</td> <td></td> <td></td>                                                                                                    | Network Tools     | "External Port En     | d" if either one is n                         | nodified.                         |                                          |                                                   |
| Port Start       External Port End       Protocol       Internal Port Start       Server IP       Schedule Rem Internal Address         Logout       Add         Add         PORT FORWARDING SETUP         Remaining number of entries that can be configured: 32         Server Name :         • Select a Service :         Web Server (HTTP)         • Custom Server :         Schedule:         Aways • View Available Schedules         Server IP Address :       192.168.1.100                                                                                                    | Internal<br>Port Start       Internal<br>Port End       Server IP<br>Address       Schedule Remote<br>Rule         Add         Add         wAvailable Schedules         Protocol       Internal Port Start       Internal Port End         2P       80       80       0                                                                                                    | MAC Clone         | PORT FORWARI          | DING SETUP                                    |                                   |                                          |                                                   |
| Schedules       Server       External       External       Protocol       Internal       Internal       Server IP       Schedule Rem         Logout       Add         Add         PORT FORWARDING SETUP         Remaining number of entries that can be configured:       32         Server Name:       Select a Service :       Web Server (HTTP)         Custom Server :       Schedule:       Always         Schedule:       Always       View Available Schedules         Server IP Address :       192.168.1.100                                                                                                    | Internal     Internal     Server IP     Schedule Remote       Port Start     Port End     Address     Rule     IP                                                                                                    | Routing           |                       |                                               |                                   |                                          |                                                   |
| Logout       Add         Add         PORT FORWARDING SETUP         Remaining number of entries that can be configured: 32         Server Name :         © Select a Service :         Web Server (HTTP)         View Available Schedules         Server IP Address :         192.168.1.100         External Port Start External Port End         Protocol         Internal Port Start                                                                                                    | Port Start     Port End     Address     Rule     IP       Add       Add       rfigured:     32       rp)     •       available Schedules                                                                                                    | Schedules         | Server Extern         | al External Prot                              | Internal                          | Internal Serve                           | er IP Schedule Remote                             |
| Add  PORT FORWARDING SETUP  Remaining number of entries that can be configured: 32 Server Name :  Select a Service : Web Server (HTTP) Custom Server : Schedule : Always View Available Schedules Server IP Address : 192.168.1.100  External Port Start External Port End Protocol Internal Port Start Internal Port End  to the the ternal Port End Protocol Internal Port Start Internal Port End                                                                                                    | Add  nfigured: 32  TP)  w Available Schedules  Protocol Internal Port Start Internal Port End  P  80 80                                                                                                    | Logout            | Name Port Sta         | art Port End                                  | Port Star                         | t PortEnd Addr                           | ess Rule IP                                       |
| Add  PORT FORWARDING SETUP  Remaining number of entries that can be configured: 32 Server Name :  Select a Service : Web Server (HTTP) Custom Server : Schedule : Always View Available Schedules Server IP Address : 192.168.1.100  External Port Start External Port End Protocol Internal Port Start Internal Port End  for the port of the port of | Add nfigured: 32 TP) v Available Schedules Protocol Internal Port Start Internal Port End DP V 80 80                                                                                                    |                   |                       |                                               |                                   |                                          |                                                   |
| PORT FORWARDING SETUP         Remaining number of entries that can be configured: 32         Server Name :            Select a Service : Web Server (HTTP)          Custom Server :         Schedule : Always View Available Schedules         Server IP Address : 192.168.1.100         External Port Start External Port End         Protocol Internal Port Start Internal Port End                                                                                                    | nfigured: 32 TP)  Available Schedules  Protocol Internal Port Start Internal Port End  Protocol 80                                                                                                    |                   |                       |                                               | Add                               |                                          |                                                   |
| Remaining number of entries that can be configured: 32<br>Server Name :<br>Select a Service : Web Server (HTTP)<br>Custom Server :<br>Schedule : Always<br>Server IP Address : 192.168.1.100<br>External Port Start External Port End Protocol Internal Port Start Internal Port End                                                                                                    | nfigured: 32<br>TP)  v<br>w Available Schedules<br>Protocol Internal Port Start Internal Port End<br>SP  v 80 80                                                                                                    |                   | PORT FORWARI          | DING SETUP                                    |                                   |                                          |                                                   |
| Select a Service : Web Server (HTTP)  Custom Server :  Schedule : Aways  View Available Schedules  Server IP Address : 192.168.1.100  External Port Start External Port End Protocol Internal Port Start Internal Port End                                                                                                    | TP)     V       wx Available Schedules       Protocol       Internal Port Start       Internal Port End       SP       80                                                                                                    |                   | Remaining number      | of entries that can be                        | e configured: 3                   | 2                                        |                                                   |
| Custom Server :<br>Schedule : Aways View Available Schedules<br>Server IP Address : 192.168.1.100<br>External Port Start External Port End Protocol Internal Port Start Internal Port End                                                                                                    | Internal Port Start     Internal Port End       2P     80     80                                                                                                    |                   | Select a Service      | e : Web Server                                | (HTTP)                            |                                          | <b>7</b>                                          |
| Schedule :       Always ▼       View Available Schedules         Server IP Address :       192.168.1.100         External Port Start       External Port End       Protocol         Internal Port Start       External Port End       Protocol                                                                                                    | Protocol Internal Port Start Internal Port End Protocol 80                                                                                                    |                   | Custom Serve          | r :                                           |                                   |                                          |                                                   |
| Server IP Address : 192.168.1.100 External Port Start External Port End Protocol Internal Port Start Internal Port End                                                                                                    | Protocol Internal Port Start Internal Port End Protocol 80                                                                                                    |                   | Sche                  | dule: Always ▼                                | View Available S                  | chedules                                 |                                                   |
| External Port Start External Port End Protocol Internal Port Start Internal Port End                                                                                                    | Protocol Internal Port Start Internal Port End CP                                                                                                    |                   | Server IP Add         | ress : 192.168.1.1                            | .00                               |                                          |                                                   |
|                                                                                                    | CP ▼ 80 80                                                                                                    |                   | External Port Start   | External Port End                             | Protocol                          | Internal Port Start                      | Internal Port End                                 |
| 80 80 TCP ▼ 80 80                                                                                                    |                                                                                                    |                   | 80                    | 80                                            | TCP 🔻                             | 80                                       | 80                                                |

Esta es la opción para abrir puertos en nuestro router, podemos buscar el servicio si no sabemos que puerto en concreto usa o configurarlo manualmente, para ello debemos indicar:

- Server IP Address: IP del PC de la red que tiene instalado el servicio, o sea, PC hacia el que vamos a abrir el puerto.
- External Port Start External Port End: Si solo queremos abrir un puerto coinciden el primero y el último (es lo habitual). Cuando el router reciba del exterior una petición a este puerto la reenviará al PC que hemos indicado en Server IP Address.
- Protocol: Puede ser TCP, UDP o ambos, lo normal es que sea TCP, casi todos los servicios funcionan con este protocolo
- Internal Port Start Internal Port End: Puerto donde el PC responde, normalmente coincide con el puerto externo, es decir, si llega una petición al puerto 80 (puerto por defecto de los servidores web) el router la envía al puerto 80 del PC.

En la pantalla está abierto el puerto 80 al PC 192.168.1.100

# Advanced-Port Triggering

Esta opción permite abrir un puerto como consecuencia de que haya sido usado otro puerto, es decir, si usamos el puerto "Trigger" se abre el puerto "Open"

# Advanced-DMZ

Cuando llegue una petición al router a un puerto que no esté indicado en Port Forwading (un puerto no abierto) se enviará al PC indicado en la IP.

Esta es una forma fácil de abrir todos los puertos a un PC. DMZ significa Zona desmilitarizada, el PC está más expuesto al exterior y, por tanto, hay más riesgo de ataques en este PC.

#### Advanced-Parental control

Aquí tenemos una especie de cortafuegos, cada fabricante diseña diferentes medidas en esta opción, en este caso es un bloqueo por MAC y horas.

#### **Advanced-Filtering Options**

Esta opción es para diseñar las ACLs que queremos aplicar en nuestra red.

# Advanced-DNS

Para indicar las IPs de los servidores DNS a los que se enviarán las consultas DNS

#### **Advanced-Network tools**

En esta opción se incluyen una serie de herramientas: QoS (Calidad de servicio, dar preferencia a servicios o usuarios sobre otros), UPnP (Plug and Play para redes, no aconsejable activarlo), SNMP (Protocolo para administración de dispositivos de red), ...

#### **Advanced-MAC Clone**

Cada dispositivo tiene una MAC asociada a la tarjeta de red, esta MAC está grabada en la ROM (solo lectura, imposible modificar), pero realmente lo que hace la tarjeta de red es usar una copia en RAM (escritura-lectura) de la MAC, cuando cambiamos esta copia, es decir, en la memoria RAM grabamos una MAC diferente a la del equipo estamos clonando la MAC. Esta opción es útil cuando tenemos un filtro por MAC que saltarnos.

#### Advanced-Routing

Es para configurar el enrutamiento pero, como ya hemos visto en los temas anteriores, los router ADSL traen un enrutamiento básico de fábrica que es suficiente. Esta opción es para configuración más avanzadas del enrutamiento.

#### **Advanced-Schedules**

Para controlar los accesos por tiempo.

#### Maintenance-System

Podemos desde esta opción: reiniciar el router, hacer una copia de seguridad de la configuración, restaurar una copia de seguridad y restaurar los valores de fábrica (igual que resetear el router físicamente con el botón reset)

#### **Maintenance-Firmware Update**

Los fabricantes suelen sacar actualización del sistema operativo del router (firmware), desde esta opción podemos actualizar el firmware o también instalar un firmware libre como dd-wrt.

#### **Maintenance-Access control**

Esta opción permite controlar el acceso a la configuración del router: clave, IP de dispositivo desde el cual nos conectamos y método de conexión (telnet, http,...)

#### **Maintenance-Diagnostics**

Para comprobar el estado de la conexión

#### Maintenance-System log

Registro de los eventos del router (accesos, copias, desconexiones, ...) **Status** Diferentes estadísticas e informaciones del sistema.

Actividad: Formas de conectar nuestro PC a internet a través de un móvil Android.

En Android hay 3 formas de compartir una conexión a internet:

**1. Conexión compartida**, el móvil actuará como router NAT, la interface WAN será la antena 4G y la interface LAN será la antena WIFI de nuestro móvil.

Lo primero es activar la zona Wi-Fi, el móvil nos solicitará que indiquemos SSID y configuración de la seguridad inalámbrica.

El SSID es el nombre que debemos buscar entre las redes WIFI disponibles.

Como se ve en la imagen podemos desactivar el broadcast, es decir, que no se publique el nombre del SSID, en tal caso debemos escribirlo en el PC.

| <ul> <li>Conexión compartida III E E E E E E E E E E E E E E E E E</li></ul>                                                                                                    | 18:39 🖻                                                                                                    | .iil 71% 🗎                                 | La seguridad re                                                |
|----------------------------------------------------------------------------------------------------|----------------------------------------------------------------------------------------------------|--------------------------------------------|----------------------------------------------------------------|
| Activado  Activado  Activado  Contectal con contrasenta  1. Activa la red Wi-Fi en el dispositivo. 2. Selecciona mcastano en la lista de redes<br>Wi-Fi disponibles. 3. Conéctate a mcastano introduciendo<br>secreta. como contraseña.  Conectar con código QR  1. Pulsa el botón situado en la parte superio<br>de la pantalla para abrir el código QR. 2. Escanea el código QR del otro dispositivo<br>mcastano<br>Todos los dispositivos pueden conectarse.  Contraseña<br>secreta.  Wi-Fi compartida<br>Desactivado  Dispositivos conectados  Dispositivos conectados   | < Conexión compartida                                                                                                    |                                            | Desde el PC o                                                  |
| <ul> <li>Activa la red Wi-Fi en el dispositivo.</li> <li>Selecciona mcastano en la lista de redes<br/>Wi-Fi disponibles.</li> <li>Conéctate a mcastano introduciendo<br/>secreta. como contraseña.</li> <li>Conectar con código QR</li> <li>Pulsa el botón situado en la parte superio<br/>de la pantalla para abrir el código QR.</li> <li>Escanea el código QR del otro dispositivo</li> <li>mcastano<br/>Todos los dispositivos pueden conectarse.</li> <li>Contraseña<br/>secreta.</li> <li>Wi-Fi compartida<br/>Desactivado</li> <li>Dispositivos conectados</li> </ul> | Activado                                                                                                    |                                            | corresponderá<br>móvil.                                        |
| Conectar con código QR<br>1. Pulsa el botón situado en la parte superio<br>de la pantalla para abrir el código QR.<br>2. Escanea el código QR del otro dispositivo<br>mcastano<br>Todos los dispositivos pueden conectarse.<br>Contraseña<br>secreta.<br>Wi-Fi compartida<br>Desactivado<br>Dispositivos conectados                                                                                                    | <ol> <li>Activa la red Wi-Fi en el dispo<br/>2. Selecciona mcastano en la li<br/>Wi-Fi disponibles.</li> <li>Conéctate a mcastano introc<br/>secreta, como contraseña.</li> </ol> | ositivo.<br>sta de redes<br>luciendo       |                                                                |
| mcastano         Todos los dispositivos pueden conectarse.         Contraseña         secreta.         Wi-Fi compartida         Desactivado         Dispositivos conectados                                                                                                    | Conectar con código QR<br>1. Pulsa el botón situado en la j<br>de la pantalla para abrir el có<br>2. Escanea el código QR del otr                                                 | parte superio<br>digo QR.<br>o dispositivo | <b>2. Modem</b><br>conectamos por<br>USB el móvil<br>(LAN), el |
| Contraseña<br>secreta.<br>Wi-Fi compartida<br>Desactivado<br>Dispositivos conectados                                                                                                    | mcastano<br>Todos los dispositivos pueder                                                                                                    | n conectarse.                              | permitirá marc<br>casilla Modem<br>recibirá interne            |
| Wi-Fi compartida<br>Desactivado<br>Dispositivos conectados<br>Dispositivos conectados                                                                                                    | Contraseña<br>secreta.                                                                                                    |                                            | la señal WIFI o<br>antena H<br>(WAN) pr                        |
| Dispositivos conectados Selidi TUSPA.                                                                                                    | Wi-Fi compartida<br>Desactivado                                                                                                    | 0                                          | intenta compar<br>señal WIFI, si<br>posible compar             |
| Aunque                                                                                                    | Dispositivos conectados                                                                                                    |                                            | Aunque "M                                                      |

comendada es WPA3.

los PCs que queramos conectar bastará y escribir la clave. La IP recibida a la red privada que haya construido el

USB, cable al PC móvil car la USB, et por por la **IDSPA** rimero rtir la no es rte la

compartida y M... <

 $\bigcirc$ 

Conexión compartida

Módem Bluetooth

Módem USB

Comparte la conexión a Internet del teléfono usando el Bluetooth.

Se está compartiendo la conexión a Internet de este teléfono.

Desactivado

Conexión

lodem

USB" en teoría sería una conexión directa a internet, Android realiza una traducción de dirección, es decir, funciona como un router-NAT y asigna una IP privada a nuestro PC.

3. Modem Bluetooth, al igual que en caso anterior se realiza una traducción de direcciones, es decir el móvil funciona como router-NAT, la antena bluetooth es la interface LAN y la antena WIFI o HDSPA es la interface WAN.

Primero debemos vincular los dispositivos por bluetooth, después en nuestro móvil marcamos "Modem Bluetooth" y en el dispositivo cliente indicamos que gueremos conectar a internet a través del móvil.

Actividad: Adquirimos una antena sectorial para una vivienda aislada donde no hay internet con el fin de conseguir captar una señal WIFI (SSID: ADSL\_123 WPA2: 321\_LSDA) situada a 3 kilómetros.

Para poder captar una señal lejana WIFI es prácticamente imprescindible tener visión directa y usar algún dispositivo con alcance suficiente como una antena sectorial.

Supongamos que adquirimos una antena TL-WA7510N que colocaríamos en el exterior de la vivienda aislada y podríamos configurar a través de su web (podemos ver en http://www.tp-link.es/resources/simulator/TL-WA7510N/index.htm una simulación de la misma).

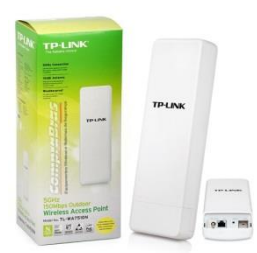

Para configurar la antena conectamos un cable desde el PC que usaremos

para configurarla a la antena, esperamos a que nos asigne IP, buscamos la puerta de enlace y la marcamos en el navegador, o bien, buscamos en el manual cual es la IP por defecto de la antena para conectarnos a ella.

Lo más sencillo para "sintonizar" nuestra WIFI lejana es utilizar la configuración rápida:

| Status         |                                                                              |
|----------------|------------------------------------------------------------------------------|
| Quick Setup    | Quick Setup                                                                  |
| QSS            |                                                                              |
| Operation Mode | The quick setup will tell you how to configure the basic network parameters  |
| Network        | The quick setup will tell you now to conligure the basic network parameters. |
| Wireless       | To continue, please click the <b>Next</b> button.                            |
| DHCP           | To exit, please click the <b>Exit</b> button.                                |
| System Tools   |                                                                              |
|                | Exit Next                                                                    |

En la primera pantalla activamos el cliente WISP, es decir, el modo de operación (comportamiento) es que será un cliente de un proveedor inalámbrico de internet (WISP):

| Status         |                                    |                             |  |  |  |  |
|----------------|------------------------------------|-----------------------------|--|--|--|--|
| Quick Setup    | Quick Setup - Choos                | e Operation Mode            |  |  |  |  |
| QSS            |                                    |                             |  |  |  |  |
| Operation Mode | Please Choose Operation            | Mode Type:                  |  |  |  |  |
| Network        | Flease Choose Operation Mode Type. |                             |  |  |  |  |
| Wireless       | Standard AP                        | - Wireless Access Point     |  |  |  |  |
| DHCP           | AP Router                          | - Wireless Broadband Router |  |  |  |  |
| System Tools   | AP Client Router                   | - WISP Client Router        |  |  |  |  |
|                |                                    |                             |  |  |  |  |
|                |                                    | Back Next                   |  |  |  |  |

En la siguiente pantalla estableceremos que nuestra antena recibirá una IP de forma dinámica del router ADSL lejano:

| Quick Setup - WAN Connection Type                                                                             |
|----------------------------------------------------------------------------------------------------|
|                                                                                                    |
| The Quick Setup is preparing to set up your connection type of WAN part                                       |
| The Quick Setup is preparing to set up your connection type of white port.                                    |
| PPPoE - For this connection, your will need your account name and password from your ISP.                     |
| Dynamic IP - Your ISP uses a DHCP service to assign your Router an IP address when connecting to the Internet |
| Static IP - This type of connection uses a permanent, fixed (static) IP address that your ISP assigned.       |
|                                                                                                    |
| Back Next                                                                                                    |
|                                                                                                    |

El siguiente punto de la instalación es buscar la WIFI a la que nos queremos conectar, para ello podemos teclear los parámetros:

| f APC Mode:<br>ADSL_123<br>00-1D-0F-11-22-33<br>Spain T                                                                                                    | Example:00-1D-0F-11-22-33                                                                                                    |  |  |
|----------------------------------------------------------------------------------------------------|----------------------------------------------------------------------------------------------------|--|--|
| f APC Mode:<br>ADSL_123<br>00-1D-0F-11-22-33<br>Spain T                                                                                                    | Example:00-1D-0F-11-22-33                                                                                                    |  |  |
| f APC Mode:<br>ADSL_123<br>00-1D-0F-11-22-33<br>Spain T                                                                                                    | Example:00-1D-0F-11-22-33                                                                                                    |  |  |
| ADSL_123<br>00-1D-0F-11-22-33<br>Spain •                                                                                                    | Example:00-1D-0F-11-22-33                                                                                                    |  |  |
| ADSL_123<br>00-1D-0F-11-22-33<br>Spain •                                                                                                    | Example:00-1D-0F-11-22-33                                                                                                    |  |  |
| 00-1D-0F-11-22-33                                                                                                    | Example:00-1D-0F-11-22-33                                                                                                    |  |  |
| Spain 🔻                                                                                                    |                                                                                                    |  |  |
|                                                                                                    |                                                                                                    |  |  |
| First at all, you should select your location, save it, go next, and rebo<br>or you may not search any APs.<br>Ensure you select a correct country to conform local law.<br>Incorrect settings may cause interference. |                                                                                                    |  |  |
| Search                                                                                                    |                                                                                                    |  |  |
| WPA-PSK/WPA2-PSK                                                                                                    | ¥                                                                                                    |  |  |
| 1                                                                                                    | ¥                                                                                                    |  |  |
| open                                                                                                    | ¥                                                                                                    |  |  |
| 321_LSDA                                                                                                    |                                                                                                    |  |  |
|                                                                                                    | or you may not search any APs.<br>Ensure you select a correct country to co<br>norrect settings may cause interference<br>Search<br>WPA-PSK/WPA2-PSK<br>1<br>open<br>321_LSDA |  |  |

O buscarla, normalmente todos estos dispositivos tienen una utilidad (survey o search) que escanea el espectro a la búsqueda de señales, es cuestión de pulsar sobre la red deseada:

| Status         |    |                   |               |        |         |          |         |
|----------------|----|-------------------|---------------|--------|---------|----------|---------|
| Quick Setup    |    | AP List           |               |        |         |          |         |
| QSS            |    |                   |               |        |         |          |         |
| Operation Mode | A  | P Count: 5        |               |        |         |          |         |
| Network        | ID | BSSID             | SSID          | Signal | Channel | Security | Choose  |
| Wireless       | 1  | D8-5D-4C-5A-6C-1F | 24#5-508      | 24dB   | 36      | OFF      | Connect |
| DHCP           | 2  | E0-05-C5-C1-F4-FF | 723_test      | 28dB   | 40      | OFF      | Connect |
| System Tools   | 3  | 00-0B-85-8E-1B-5F | ADSL_123      | 4dB    | 40      | ON       | Connect |
|                | 4  | 00-1E-40-E6-9F-3E | ChinaNet-MMXM | 5dB    | 44      | ON       | Connect |
|                | 5  | 00-0A-EB-01-58-09 | FAST_015809   | 7dB    | 48      | OFF      | Connect |

Esta antena, además, hará las funciones de router-NAT, la única precaución que debemos tomar es que la red LAN no sea igual que la red WAN, es decir, que si recibimos una IP del rango, por ejemplo, 192.168.1.0/24, cambiemos nuestra red LAN, por ejemplo, a 192.168.2.0/24, <u>cuidado en este punto nos desconectaremos de la configuración al cambiar de red y deberemos reconectarnos para seguir configurando la antena</u>:

| Status         |              |                   |
|----------------|--------------|-------------------|
| Quick Setup    | LAN          |                   |
| QSS            |              |                   |
| Operation Mode | MAC Address: | 00-0A-EB-13-09-19 |
| Network        |              |                   |
| - LAN          | Type:        | Static IP 🔹       |
| - WAN          | IP Address:  | 192.168.2.1       |
| - MAC Clone    | Subnet Mask: | 255.255.255.0 🔻   |
| Wireless       | Gateway:     | 0.0.0.0           |
| DHCP           |              |                   |
| Forwarding     |              | Save              |
| Security       |              |                   |

Por último, desde nuestra antena-router, debemos asignar IPs a los dispositivos que se encuentran en la vivienda aislada, por tanto, configuraremos el DHCP:

| DHCP Settings       |                                                                                                    |
|---------------------|----------------------------------------------------------------------------------------------------|
|                     |                                                                                                    |
| DHCD Server:        |                                                                                                    |
| Difer Server.       |                                                                                                    |
| Start IP Address:   | 192.168.2.100                                                                                                    |
|                     |                                                                                                    |
| End IP Address:     | 192.168.2.200                                                                                                    |
| Address Lease Time: | 120 minutes (1~2880 minutes, the default value is 120)                                                                                                    |
| Default Gateway:    | 192.168.2.1 (optional)                                                                                                    |
| Default Domain:     | (optional)                                                                                                    |
| Primary DNS:        | 8.8.8.8 (optional)                                                                                                    |
| Secondary DNS:      | 8.8.4.4 (optional)                                                                                                    |
|                     | DHCP Settings<br>DHCP Server:<br>Start IP Address:<br>End IP Address:<br>Address Lease Time:<br>Default Gateway:<br>Default Domain:<br>Primary DNS:<br>Secondary DNS: |

Observad, que en la primera imagen que hemos mostrado de la antena, solo hay una conexión RJ-45, por tanto, en el otro extremo de esta conexión solo se puede conectar un dispositivo, si queremos conectar varios dispositivos en la vivienda, en el otro extremo debemos conectar un punto de acceso que de internet a todos.

# Actividad: En una vivienda con planta irregular se quiere instalar un adaptador PLC con WIFI para extender la señal

El pack básico de estos adaptadores es una pareja de dispositivos, se pueden comprar más adicionales.

El primer dispositivo lo conectamos con un cable de red al router ADSL y a lo enchufamos a la corriente eléctrica (lo normal es que este primer dispositivo no tenga señal WIFI).

El segundo dispositivo será el que tendremos que configurar, para ello lo normal es que el fabricante nos facilite una IP de acceso o un software para una primera conexión.

La configuración no tiene nada especial, si la IP de acceso nos interfiere con alguno de nuestros dispositivos actuales le asignamos una nueva IP. Una vez accedamos basta con poner el SSID y clave que deseemos:

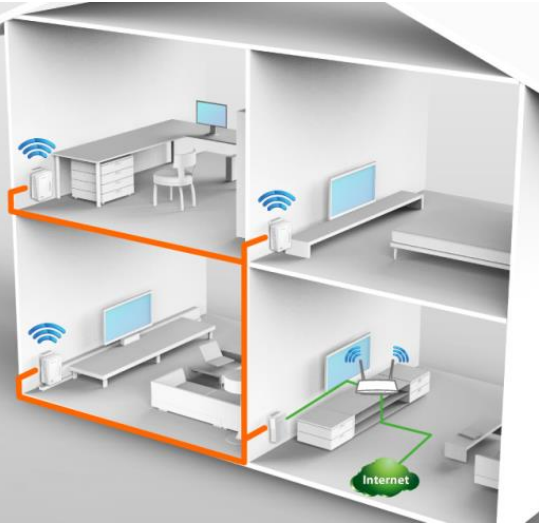

| wireless settings       |                                                                                             |                          |                                           |
|-------------------------|---------------------------------------------------------------------------------------------|--------------------------|-------------------------------------------|
| SSID:                   | extension_adsl ×                                                                            |                          |                                           |
| Region:<br>Warning:     | Spain                                                                                       | WPA-PSK/WPA2-PSK         |                                           |
| Tunniy.                 | Incorrect settings may cause interference.                                                  | Version:                 | WPA2-PSK                                  |
| Channel:                | Auto                                                                                        | Encryption:              | AES 🔽                                     |
| Mode:<br>Channel Width: | Auto                                                                                        | PSK Password:            | clave                                     |
|                         | <ul> <li>Enable Wireless Powerline Extender Radio</li> <li>Enable SSID Broadcast</li> </ul> | Group Key Update Period: | (You can enter ASCII ch<br>86400 (in seco |
|                         |                                                                                             |                          |                                           |

Actividad: Bloquea el acceso a Facebook en tu router ADSL

Depende del modelo, muchos incluyen el bloqueo por URL como vemos en la siguiente imagen del firmware dd-wrt:

| dd-wrt.com control panel |                                                                                                    |                                                                                                    |                                                                                                    |                                                                                                    |  |  |
|--------------------------|----------------------------------------------------------------------------------------------------|----------------------------------------------------------------------------------------------------|----------------------------------------------------------------------------------------------------|----------------------------------------------------------------------------------------------------|--|--|
| Servicios Segurida       | d Restricciones de Acceso                                                                                                    | NAT / QoS                                                                                                    | Administración                                                                                                    | Estado                                                                                                    |  |  |
|                          |                                                                                                    | _                                                                                                    |                                                                                                    |                                                                                                    |  |  |
|                          |                                                                                                    |                                                                                                    | Ayuda                                                                                                    | más                                                                                                    |  |  |
|                          |                                                                                                    | I                                                                                                    | Política de Acceso:                                                                                                    |                                                                                                    |  |  |
| 2 ( bloqueo-webs )       | Borrar Sumario                                                                                                    |                                                                                                    | Puedes definir hasta 1                                                                                                    | 0 políticas de                                                                                                    |  |  |
| Activar Operation        | ivar                                                                                                    |                                                                                                    | política ó <i>Sumario</i> para<br>de la misma.                                                                                                    | a ver un sumario                                                                                                    |  |  |
| bloqueo-webs             |                                                                                                    |                                                                                                    |                                                                                                    |                                                                                                    |  |  |
| Editar Lista de PCs      |                                                                                                    |                                                                                                    | <b>Estado:</b><br>Activar o desactivar po                                                                                                    | olítica.                                                                                                    |  |  |
| Acceso a internet durant | te los días y horas elegidos.                                                                                                    |                                                                                                    |                                                                                                    |                                                                                                    |  |  |
|                          |                                                                                                    |                                                                                                    | Nombre de Política:<br>Puedes asignar un non<br>política.                                                                                                    | :<br>nbre a tu                                                                                                    |  |  |
| L                        |                                                                                                    |                                                                                                    |                                                                                                    |                                                                                                    |  |  |
|                          |                                                                                                    |                                                                                                    |                                                                                                    |                                                                                                    |  |  |
|                          |                                                                                                    |                                                                                                    |                                                                                                    |                                                                                                    |  |  |
|                          | Image: Servicios     Segurida       Servicios     Segurida       Image: Servicios     Segurida       Image: Image: Servicios     Segurida       Image: Image: Servicios     Segurida | CONTROL PAREL         Servicios       Seguridad         Restricciones de Acceso         2 (bloqueo-webs)         Activar         Desactivar         bloqueo-webs         Editar Lista de PCs         Acceso a internet durante los días y horas elegidos. | Image: 12:19:10         Hora: 12:19:10         Servicios       Seguridad         Restricciones de Acceso       NAT / QoS         Image: Image: | Immurare: Do-WRI v24         Hora: 12:19:03 up 2:02, load avera         WAN         Servicios       Seguridad         Restricciones de Acceso       NAT / QoS         Administración         Aguda         2 (bloqueo-webs)       Borrar         Seduce-webs         Editar Lista de PCs         Acceso a internet durante los días y horas elegidos.         Nombre de Política. |  |  |

Si no fuera posible por URL podemos intentar el bloqueo por IP, para ello hacemos ping a Facebook.com, vemos cuál es su IP asociada: 173.252.120.6, el siguiente paso es bloquear todos los paquetes con destino a esta IP.

# Actividad: Nos han facilitado un acceso a una red WIFI, para ello nos han solicitado la MAC de nuestro PC. ¿Cómo podríamos conectar más equipos?

Aunque hay un filtrado por MAC y la MAC está grabada en la ROM de la tarjeta de red realmente no se trabaja con este dato directamente sino que esta MAC es grabada a la RAM de nuestro dispositivo y se trabaja con esta copia. Hay una operación que permiten muchos routers que consiste en modificar la copia en la RAM de la MAC, es lo que se denomina CLONAR la MAC.

Por tanto necesitamos un dispositivo que reciba una IP del acceso WIFI y la comparta con varios PCs; además este dispositivo debe permitir clonar la MAC de nuestro PC en su memoria RAM, el dispositivo ideal para esto es un router WISP, es decir, un router cuya WAN es una tarjeta inalámbrica. También podemos adquirir un router-NAT inalámbrico normal que admita dd-wrt, con este firmware podemos configurar el dispositivo como router WISP, desde la opción Estado – Inalámbrica podemos buscar las señales WIFI cercanas y unirnos a ella, el firmware realizará la configuración necesaria:

#### Inspección de Sitios

Además tendremos que clonar la MAC desde la opción Configuración – Clonar Dirección MAC:

| dd-wrt.com control panel                                    |                                  |                   |           |           |             |      |           | Firmware: DD-WRT v24-sp2 (03/25/13) :<br>1 day, 56 min, load average: 0.12, 0.07, 0.<br>WAN IP: 172.23.160.2                    |                                                                      |  |
|-------------------------------------------------------------|----------------------------------|-------------------|-----------|-----------|-------------|------|-----------|----------------------------------------------------------------------------------------------------|----------------------------------------------------------------------|--|
| Configuración                                               | Inalámbrico                      | o Servicios       | Seguridad | Restricci | ones de Aco | ceso | NAT / QoS | Administración                                                                                                    | Estado                                                               |  |
| Config Básica                                               | DDNS C                           | lonar Dirección M | IAC Ruteo | Avanzado  | Redes       | Tune | l EoIP    |                                                                                                    |                                                                      |  |
| Clonar Direct                                               | ión MAC                          |                   |           |           |             |      |           | Ayuda                                                                                                    | más                                                                  |  |
| Clonar MAC<br>Activar<br>Clonar MAC de la<br>Obtener MAC ac | Desactivar<br>WAN<br>tual del PC | 60]:              | 44: 4C: A | 8: C9: 7  | 77          |      |           | Clonar MAC:<br>Algunos ISP necesitar<br>tu dirección MAC, Si r<br>registrar tu direccón I<br>clonar la MAC que ya<br>en tu ISP. | rán que registres<br>10 deseas re-<br>MAC, puedes<br>está registrada |  |
| Clonar la MAC Ina                                           | alámbrica                        | B0: 4             | 48: 7A: E | 2: 46: 5  | 56          |      |           |                                                                                                    |                                                                      |  |

Con esto nuestro router utilizará la antena para unirse a la red WIFI y las 4 conexiones LAN para conectar los PCs.

El inconveniente es que no repartimos la señal en inalámbrico, para ello tendríamos que crear una subinterface inalámbrica (hacer que la antena de nuestro router sirva para WAN y para LAN). En la imagen vemos cómo quedaría la configuración inalámbrica de nuestro dispositivo

|                  |                    |                   | 11          |              |                |
|------------------|--------------------|-------------------|-------------|--------------|----------------|
| L                |                    | <u>`L.con</u>     | ם ר         | ontrol       | panel          |
|                  | Configuración      | Inalámbrico       | Servicios   | Seguridad    | Restricciones  |
| $\left  \right $ | Config Básica      | SuperChannel      | Seguridad   | Inalámbrica  | Filtrado MAC   |
|                  | Interfaz física    | a WIFI ath0 [2.   | 4 GHz]      |              |                |
| I                | nterfaz Física ath | 0 - SSID [DPTOIN  | IFORMATICA] | HWAddr [B0:4 | 8:7A:E2:46:34] |
|                  | Modo Inalámbrico   | )                 | AP          | ۲            |                |
|                  | Modo de Red WIF    | I                 | Mixto-BG    | ¥            |                |
|                  | Anchura de canal   |                   | Completo    | (20 MHz) 🔻   |                |
|                  | Canal Inalámbrico  | )                 | Auto        | T            |                |
|                  | Nombre de Red W    | IFI (SSID)        | PROVEEDO    | RWIFI        |                |
|                  | Broadcast SSID In  | alámbrico         | Activar     | Desactivar   |                |
|                  | Configuración Ava  | inzada            |             |              |                |
|                  |                    |                   |             |              |                |
|                  | Interfaz virtu     | al                |             |              |                |
| I                | nterfaces Virtuale | es ath0.1 SSID [d | d-wrt_vap]  |              |                |
|                  | Modo Inalámbrico   | •                 | AP          | T            |                |
|                  | Nombre de Red W    | IFI (SSID)        | CLIENTESW   | /IFI         |                |
|                  | Broadcast SSID In  | alámbrico         | Activar     | Desactivar   |                |